ООО «1С-Рарус Интеграционные проекты»

### 1С-Рарус: Система подсчета посетителей Инструкция по установке и настройке

® ООО «1С-Рарус Интеграционные проекты» г. Москва, 2022г. ПРАВО ТИРАЖИРОВАНИЯ ПРОГРАММНЫХ СРЕДСТВ И ДОКУМЕНТАЦИИ ПРИНАДЛЕЖИТ ООО «1С-Рарус Интеграционные проекты» Приобретая настоящий программный продукт, вы тем самым даете согласие не допускать копирования программы и документации без письменного разрешения ООО «1С-Рарус Интеграционные проекты»

ООО «1С-Рарус Интеграционные проекты», 2022 юридический/почтовый адрес: 117218, Москва, ул. Кржижановского, д. 15, корп. 5, этаж 4, пом. 410В, офис 4, телефон: +7 (495) 223-04-04, +7 (495) 231-20-02 Контрольная группа (для претензий и рекламаций): k@rarus.ru E-mail: sspsupport@rarus.ru URL: www.rarus.ru

### ЛИНИЯ КОНСУЛЬТАЦИЙ

+7 (495)223-04-04, +7 (495)231-20-02

Для пользователей программного продукта «1С-Рарус: Система подсчета посетителей» услуги линии консультаций предоставляются по телефону и электронному адресу ООО «1С-Рарус Интеграционные проекты».

За консультациями по настройке и работе с программным продуктом «1С-Рарус: Система подсчета посетителей» необходимо обращаться по телефонам +7 (495) 223-04-04, +7 (495) 231-20-02 или e-mail: <a href="mailto:spsupport@rarus.ru">spsupport@rarus.ru</a>. Линия консультаций работает с 10:00 до 18:00 по московскому времени.

Обращаясь к линии консультаций, следует находиться рядом со своим компьютером, иметь под рукой настоящее руководство и свою половину регистрационной анкеты типового продукта. Желательно заранее уточнить типы используемого компьютера и мобильного устройства.

Набрав телефон линии консультаций, вы должны услышать ответ дежурного сотрудника. После этого сообщите регистрационную информацию по запросу сотрудника линии консультаций.

Отвечая на возникшие у вас вопросы, дежурный сотрудник может воспроизвести возникшую ситуацию на своем компьютере. Он даст вам рекомендации сразу же или после обсуждения с разработчиками. Вам не нужно просить к телефону конкретных специалистов: мы отвечаем за работу всего персонала. Работа линии консультаций регистрируется, поэтому при повторных обращениях по сложным проблемам вы можете сослаться на дату и время предыдущего разговора.

### МЫ ВСЕГДА РАДЫ ВАМ ПОМОЧЬ!

### оглавление

| ОБЛАСТЬ ПРИМЕНЕНИЯ И ОСНОВНЫЕ                         |    |
|-------------------------------------------------------|----|
| ВОЗМОЖНОСТИ ПП                                        | 6  |
| УСТАНОВКА ПП                                          | 8  |
| 2.1. ТРЕБОВАНИЯ К ПП                                  | 8  |
| 2.2. УСТАНОВКА ПП                                     | 9  |
| 2.3. ЗАПУСК ПРОГРАММЫ                                 | 10 |
| НАСТРОЙКА ПП                                          | 11 |
| 3.1. ПУБЛИКАЦИЯ НТТР СЕРВИСА 1С                       | 11 |
| 3.2. НАСТРОЙКА АГЕНТА                                 | 14 |
| 3.2.1. Настройка агента на стороне «1С-Рарус: Система |    |
| подсчета посетителей»                                 | 14 |
| 3.3. НАСТРОЙКА СЕРВИСА ИНТЕГРАЦИИ                     | 16 |
| 3.4. УСТАНОВКА ПРАВ ПОЛЬЗОВАТЕЛЕЙ                     | 18 |
| УПРАВЛЕНИЕ ДАННЫМИ                                    | 23 |
| 4.1. КЛИЕНТЫ                                          | 23 |
| 4.2. ОБЪЕКТЫ                                          | 23 |
| 4.3. ЗОНЫ                                             | 24 |
| 4.4. ПЕРЕХОДЫ                                         | 25 |
| 4.5. АГЕНТЫ                                           | 26 |
| 4.6. УСТРОЙСТВА                                       | 27 |
| ИНФОРМАЦИОННАЯ ПАНЕЛЬ                                 | 30 |
| МОНИТОРИНГ ОТКЛОНЕНИЙ                                 | 32 |
| АНАЛИТИКА                                             | 33 |
| 7.1. ОТЧЕТНОСТЬ                                       | 33 |

| 7.1.1. Зона по проходам                  | 33 |
|------------------------------------------|----|
| 7.1.2. Круговая по входам                | 34 |
| 7.1.3. Недельная посещаемость            | 34 |
| 7.1.4. Недельная посещаемость магазина   | 35 |
| 7.1.5. Посещаемость по дням              | 36 |
| 7.1.6. Распределение по зонам            | 37 |
| 7.1.7. Суточное распределение            | 37 |
| 7.1.8. Посещаемость ТЦ по дням (таблица) | 38 |
| 7.1.9. Титульная компонента              | 38 |
| 7.1.10. Настройка индивидуальных отчетов | 39 |
|                                          |    |

## ОБЛАСТЬ ПРИМЕНЕНИЯ И ОСНОВНЫЕ ВОЗМОЖНОСТИ ПП

ПП «1С-Рарус: Система подсчета посетителей» предназначено для определения количества посетителей на предприятиях розничной торговли. Понимание общего количества посетителей, пришедших в торговый центр, и информация об их дальнейших перемещениях помогают повысить эффективность работы торговых объектов. В качестве примера можно привести следующие действия по оптимизации работы розничных предприятий на основании данных о количестве посетителей:

 определение часов максимальной загруженности определенного торгового объекта для оптимального распределения персонала;

 определение влияния изменения определенного фактора на посещаемость (например, проведение маркетинговых мероприятий);

 обеспечение безопасности посетителей (например, можно определить, остались ли люди в помещении и сколько транспортных средств необходимо для их эвакуации в случае чрезвычайных ситуаций);

 проведение служебных мероприятий в часы минимального посещения и т.д.

ПП «1С-Рарус: Система подсчета посетителей» предполагает использование специальных устройств подсчета посетителей (датчиков). Датчики устанавливаются на входе в определенную зону торгового объекта.

Управление работой датчиков и сбор информации, полученной с их помощью, выполняется специальным компонентом системы – агентом сервиса (м. б. несколько). Агент – специальная программа, входящая в состав поставки (каталог «Agent»).

| ( | agent 🔁    | 25.01.2022 14:30 | Папка с файлами |           |
|---|------------|------------------|-----------------|-----------|
|   | 🌌 1Cv8.cf  | 25.01.2022 14:25 | Конфигурация и  | 24 036 KB |
|   | 🛑 1Cv8.dt  | 25.01.2022 14:26 | Выгрузка инфор  | 24 903 КБ |
|   | 👼 1cv8.mft | 25.01.2022 14:25 | Манифест конфи  | 1 КБ      |

Программный продукт «1С-Рарус: Система подсчета посетителей» отсылает команды управления проектами и устройствами агенту и получает от него собранные датчиками данные. Взаимодействие между агентом и решением «1С-Рарус: Система подсчета посетителей» осуществляется по протоколу HTTP.

Для хранения и анализа полученных данных используется файловая или серверная СУБД. На основании полученных данных строятся разнообразные отчеты.

Также клиент может проанализировать данные с помощью информационной панели.

Настройка и работа с системой описана далее в соответствующих разделах.

# УСТАНОВКА ПП

ПП не является самостоятельной конфигурацией, для его использования необходимо наличие программного продукта «1С: Предприятие 8.3» Платформа «1С:Предприятие 8» выполняет общие функции (управляет работой конфигурации, обеспечивает доступ к данным), а в конфигурации определены все возможные структуры хранимых данных и правила их обработки для конкретной программы. Ваши данные будут храниться в информационной базе, которая создается на основе конфигурации.

На компьютере, где уже установлена платформа «1С:Предприятие 8.3», можно установить несколько конфигураций. На основе каждой установленной конфигурации можно создать произвольное количество информационных баз, причем в состав каждой информационной базы будет включена копия исходной конфигурации.

Информационные базы можно копировать, как обычные файлы. Такая возможность полезна для разных целей:

- перенос информационной базы с компьютера на компьютер;
- резервное копирование;

 создание учебных, пробных или экспериментальных информационных баз, предварительно заполненных учетными данными.

#### 2.1. ТРЕБОВАНИЯ К ПП

ПП «1С-Рарус: Система подсчета посетителей» можно установить при наличии установленной программы «1С:Предприятие 8.3» с установленной компонентой "модуль расширения НТТР сервисов".

Для работы необходим установленный веб-сервер. Подробнее об установки веб-сервера рассказано по <u>ссылке</u>.

Требования к системе соответствуют системным требованиям к «1С:Предприятие 8», представленным на сайте <u>http://v8.1c.ru/requirements/</u>.

#### 2.2. УСТАНОВКА ПП

Установка ПП «1С-Рарус: Система подсчета посетителей» выполняется при помощи специальной программы установки, входящей в поставку.

Для установки программы нужно запустить файл **setup.exe**. На экран будет выведено окно программы установки решения «1С-Рарус: Система подсчета посетителей».

На экран будет выдано окно программы установки решения.

| 🥶 Установка конфигурации |                                                                                                   | 83 |
|--------------------------|---------------------------------------------------------------------------------------------------|----|
|                          | Добро пожаловать в программу установки продукта<br>Система подсчета посетителей (ООО "1С-Рарус"). |    |
| 1@                       | < Назад Далее > Отмен                                                                             | Ia |

После установки шаблонов конфигурации решения можно стандартным способом создать из шаблона новую информационную базу: демонстрационную или рабочую.

#### Важно!

Добавление новой информационной базы в список баз описано в документации фирмы «1С» в книге «Руководство пользователя».

#### 2.3. ЗАПУСК ПРОГРАММЫ

Для запуска программы необходимо открыть окно запуска, используя меню «Пуск» – «Программы» – «1С:Предприятие 8» – «1С:Предприятие» и в окне запуска щелчком мыши выделить название информационной базы, с которой Вы собираетесь работать.

Программу можно запустить в одном из двух режимов: «1С:Предприятие» или «Конфигуратор». «1С:Предприятие» – это основной режим работы с программой. В нем выполняется собственно ввод и обработка информации (работа со справочниками, документами, отчетами и т.д.). В режиме «Конфигуратор» выполняется тестирование и исправление информационной базы.

# НАСТРОЙКА ПП

Обмен данными между элементами системы «1С-Рарус: Система подсчета посетителей» и устройствами подсчета посетителей происходит с использованием специального компонента системы – агента (м. б. несколько). Обмен между агентом и системой происходит посредством НТТР-сервиса «1С-Рарус: Система подсчета посетителей» «Сервис Интеграции» (далее «Сервис интеграции»). Для работы обмена сервис должен быть опубликован.

#### 3.1. ПУБЛИКАЦИЯ НТТР СЕРВИСА 1С

Для публикации НТТР сервисов 1С необходимы:

установленный модуль расширения НТТР сервисов платформы
 1С;

■ установленный веб-сервер (Арасhe или IIS). Подробнее об установки веб-сервера рассказано по <u>ссылке</u>.

Дальнейшее описание построено на использовании веб-сервера Apache.

Запуск публикации НТТР сервисов происходит в режиме «Конфигуратор» с помощью меню «Администрирование» – «Публикация на веб-сервере...».

| Публикация н               | а веб-сервере                                                    |              | ×            |  |  |  |
|----------------------------|------------------------------------------------------------------|--------------|--------------|--|--|--|
| Основные                   | OpenID Прочие                                                    |              | Опубликовать |  |  |  |
| Имя:                       | SPP                                                              |              | Отключить    |  |  |  |
| Веб-сервер:                | Apache 2.2                                                       | -            |              |  |  |  |
| Каталог:                   |                                                                  |              | Сохранить    |  |  |  |
| Публиковат                 | ъ доступ для клиентских прилож                                   | ений         | Загрузить    |  |  |  |
| Публиковат                 | ъ стандартный интерфейс OData                                    | 3            | - Sarpjonno  |  |  |  |
| Публиковат                 | ъ систему аналитики                                              |              |              |  |  |  |
| Web-сервись                | ы НПР сервисы                                                    |              | Закрыты      |  |  |  |
| Публикова                  | эть H I I P сервисы по умолчанию                                 |              | Справка      |  |  |  |
| Имя                        | -                                                                | Корневой URL |              |  |  |  |
| Перед                      | ачаДанных                                                        | dt           |              |  |  |  |
| Публикова                  | Публиковать HTTP сервисы расширений по умолчанию                 |              |              |  |  |  |
| Публиковат<br>Расположение | ъ дистрибутив тонкого клиента<br>Эпубликуемого дистрибутива:     | 0 🗈 / ×      |              |  |  |  |
| Адрес переход              | а при окончании работы веб-кли<br>е прогрессивного веб-приложени | ента:        |              |  |  |  |

Для публикации на веб-сервере необходимо выполнить следующие действия:

■ на закладке «НТТР сервисы» установить флажок «СервисИнтеграции»;

 указать имя публикации (должно соответствовать правилам URL, стандарт RFC 1738);

выбрать необходимый веб-сервер (в нашем случае Apache);

■ указать каталог, в который будет записан файл публикации (зависит от настроек веб-сервера).

Непосредственная публикация происходит при нажатии кнопки «Опубликовать».

После публикации необходимо выполнить проверку доступности и корректной работы НТТР сервиса. Для этого необходимо запустить один из поддерживаемых веб-браузеров (IE, Mozilla Firefox и т.д.) и в адресной строке указать путь в следующем формате:

http://<IP-адрес веб-сервера>/<имя публикации> /hs/common

где:

■ <IP-адрес веб-сервера> – адрес компьютера, на котором опубликован веб-сервер;

<имя публикации> – имя, указанное при публикации;

hs – обязательный сегмент пути, определяющий работу с НТТР сервисом;

common – корневой URL HTTP сервиса.

В случае корректной работы при условии, что в управляющей системе созданы пользователи, в браузере отобразится окно аутентификации.

| Требуется аутентифика                              | ция          |
|----------------------------------------------------|--------------|
| http://192.168.39.68<br>Подключение к сайту не заш | ищено        |
| Имя пользователя                                   |              |
| Пароль                                             |              |
|                                                    |              |
|                                                    | Войти Отмена |

#### 3.2. НАСТРОЙКА АГЕНТА

Для настройки агента в файле поставки «.env» необходимо указать параметры:

■ CFG\_COLLECTOR\_SERVICE\_BASE – адрес публикации сервиса интеграции;

■ CFG\_COLLECTOR\_SERVICE\_DATA – адрес публикации сервиса интеграции;

■ CFG\_AGENT\_TOKEN – токен авторизации агента (получение токена агента описано ниже).

После указания параметров службу агента необходимо установить из файлов поставки. Для этой установки пользователю с правами администратора следует запустить файл «install.bat». При наличии прав администратора установка агента происходит через консоль командой «collector.agent.exe service debug».

## 3.2.1. Настройка агента на стороне «1С-Рарус: Система подсчета посетителей»

Для получения токена авторизации агента в ПП «1С-Рарус: Система подсчета посетителей» необходимо создать агента и выпустить токен авторизации. Для этого необходимо:

1. Задать секретное слово для шифрования токена в настройках раздела «Администрирование» – «Сервис интеграции». Переход к

данному разделу выполняется по кнопке

| 💼 🗲 🔿 Настройка сервиса интеграции                                                                                                    | I ×    |
|----------------------------------------------------------------------------------------------------|--------|
| Настройка параметров сервиса интеграции                                                                                                    | ?      |
| <ul> <li>Сервис подсчета посетителей</li> </ul>                                                                                              |        |
| Секрет: secret                                                                                                    |        |
| Секретное слово для шифрования токена.                                                                                                    |        |
| > Управление устройствами                                                                                                    |        |
| > Журнал запросов                                                                                                    |        |
| > Агрегирование данных                                                                                                    |        |
| Выполнять агрегирование данных получаемых с устройств по расписанию.<br>Агрегирование данных в разрезе переходов на основе метрик устройства |        |
| > Разделение данных                                                                                                    |        |
| > API получения данных                                                                                                    |        |
| Использовать функционал по получению метрик проходов для клиентских прило:                                                                   | кений. |

2. Создать элемент справочника «Агенты» и выпустить токен авторизации командой «Выпустить токен авторизации» на форме этого элемента.

| 🟫 🔶 🔶 Агент                           | (Агенты)            |                   |        |       |            | I :    |
|---------------------------------------|---------------------|-------------------|--------|-------|------------|--------|
| Записать и закрыть                    | Записать            |                   |        |       |            | Еще    |
| Код:                                  | 1                   |                   |        |       |            |        |
| Наименование:                         | Агент               |                   |        |       |            |        |
| Владелец:                             | Демонстрационная    |                   | P      |       |            |        |
| Зарегистрирован:                      |                     |                   |        |       |            |        |
| ДатаРегистрации:                      |                     |                   |        |       |            |        |
| Количество подчиненныйх<br>устройств: | 0                   |                   |        |       |            |        |
| Выпустить токен автори                | зации               |                   |        |       |            |        |
| Токен:                                |                     |                   |        |       |            |        |
|                                       |                     |                   |        |       |            |        |
| Синхронизировать списе                | ж устройств         |                   |        |       |            |        |
| Отчет о неисправностях:               |                     |                   |        |       |            |        |
| Период:                               | 06.01.2022 10:17:14 | 13.01.2022 10:17: | 14     |       | Получить д | анные  |
| Дата                                  | Устройство          | Тип неисправности | Критич | ность | - Π        | ричина |
|                                       |                     |                   |        |       |            |        |
| 1                                     |                     |                   |        |       |            |        |
|                                       |                     |                   |        |       |            |        |

После выполнения команды токен авторизации помещается в поле «Токен», его необходимо использовать при настройке агента.

| 🏚 🗲 🔶 🏠 Агент                         | (Агенты)                                                                |                                                                           |                   |                 | ∂ : × |
|---------------------------------------|-------------------------------------------------------------------------|---------------------------------------------------------------------------|-------------------|-----------------|-------|
| Записать и закрыть                    | Записать                                                                |                                                                           |                   |                 | Еще 🕶 |
| Код:                                  | 1                                                                       |                                                                           |                   |                 |       |
| Наименование:                         | Агент                                                                   |                                                                           |                   |                 |       |
| Владелец:                             | Демонстрационная                                                        |                                                                           | e                 |                 |       |
| Зарегистрирован:                      |                                                                         |                                                                           |                   |                 |       |
| ДатаРегистрации:                      |                                                                         |                                                                           |                   |                 |       |
| Количество подчиненныйх<br>устройств: | 0                                                                       |                                                                           |                   |                 |       |
| Выпустить токен автори                | зации                                                                   |                                                                           |                   |                 |       |
| Токен:                                | eyJ0eXAiOiJKV1QiLCJhb<br>SI6WyJhZ2VudCJdLCJjbC<br>1hMzNkLTQxZjQtOGMwYi1 | GciOiJIUzI1NiJ9.eyJzY29v<br>SllbnRfaWQiOiJmMTFjZjMz<br>NzEwMGNhOGM2MGQiLC | vZ<br>Yî<br>CJh • |                 |       |
| Синхронизировать спис                 | ок устройств                                                            |                                                                           |                   |                 |       |
| Отчет о неисправностях:               |                                                                         |                                                                           |                   |                 |       |
| Период:                               | 06.01.2022 10:17:14                                                     | ■ - 13.01.2022 10:17:                                                     | 14 🗎              | Получить данные |       |
| Дата                                  | Устройство                                                              | Тип неисправности                                                         | Критичность       | Б Причина       |       |
|                                       |                                                                         |                                                                           |                   |                 |       |
|                                       |                                                                         |                                                                           |                   |                 |       |
|                                       |                                                                         |                                                                           |                   |                 |       |

### 3.3. НАСТРОЙКА СЕРВИСА ИНТЕГРАЦИИ

Для настройки сервиса интеграции следует задать его параметры. К форме настройки сервиса можно перейти из раздела «Администрирование» – «Сервис интеграции».

| 💼 🗲 🔿 Настройка сервиса интеграции                                                                                                    | I ×    |
|----------------------------------------------------------------------------------------------------|--------|
| Настройка параметров сервиса интеграции                                                                                                    | ?      |
| <ul> <li>Сервис подсчета посетителей</li> </ul>                                                                                              |        |
| Cekpet: secret                                                                                                    |        |
| Секретное слово для шифрования токена.                                                                                                    |        |
| <ul> <li>Управление устройствами</li> </ul>                                                                                                  |        |
| Панель выполнения команд                                                                                                    |        |
| Панель управления агентом.                                                                                                    |        |
| ✓ Журнал запросов                                                                                                    |        |
| Логировать НТТР-запросы                                                                                                    |        |
| Каталог хранения логов:                                                                                                    |        |
| Католог хранение логов НТТР-запросов.<br>Католог должен находится на сервере 1С:Предприятия.                                                 |        |
| <ul> <li>Использовать журнал НТТР-запросов</li> <li>Журнал запросов</li> <li>Журнал просмотра логов НТТР-запро</li> </ul>                    | COB.   |
| <ul> <li>Агрегирование данных</li> </ul>                                                                                                    |        |
| Использовать агрегирование данных                                                                                                    |        |
| Настроить расписание                                                                                                    |        |
| Выполнить агрегацию за период                                                                                                    |        |
| Выполнять агрегирование данных получаемых с устройств по расписанию.<br>Агрегирование данных в разрезе переходов на основе метрик устройства |        |
| <ul> <li>Разделение данных</li> <li>Использовать разделение по областям данных</li> </ul>                                                    |        |
| API получения данных Использовать API получения данных Использовать функционал по получению метрик проходов для клиентских прило:            | кений. |
|                                                                                                    |        |

■ «Журнал запросов»:

• «Логировать НТТР-запросы» – при установленном флажке будет вестись логирование НТТР-запросов по проходам от агента к базе 1С. При включении такого логирования можно указать каталог хранения логов НТТР-запросов.

о «Использовать журнал НТТР-запросов» – установкой флажка включается ведение в программе журнала НТТР-запросов. Переход к журналу выполняется по ссылке «Журнал запросов». «Агрегирование данных»:

 «Использовать агрегирование данных» – при установленном флажке выполняется агрегирование данных, получаемых с устройств, по расписанию. Агрегирование данных выполняется в разрезе переходов на основе метрик устройства. Агрегирование можно выполнять по расписанию (настраивается по ссылке «Настроить расписание») или вручную с помощью ссылки «Выполнить агрегацию за период».

#### 3.4. УСТАНОВКА ПРАВ ПОЛЬЗОВАТЕЛЕЙ

Справочник «Пользователи» предназначен для хранения списка пользователей, зарегистрированных в системе «1С:Предприятие».

| 🚹 🗲 🔶 🏠 Пользователи                                  | C  | Ŗ    | : | × |
|-------------------------------------------------------|----|------|---|---|
| Создать 🕞 Найти Отменить поиск 🗐 🗈 Права пользователя | Eu | це т |   | ? |
| Администратор                                         |    |      |   |   |
| Менеджер данных                                       |    |      |   |   |
|                                                       |    |      |   |   |
|                                                       | ×  | -    | Ŧ | Ŧ |
| 🗌 Показывать недействительных пользователей           |    |      |   |   |
| ✓ Контактная информация                               |    |      |   |   |
| Администратор<br>Телефон:<br>Электронная почта:       |    |      |   |   |

Справочник «Пользователи» – основа разделения доступа к ресурсам системы и авторизации пользователей. Каждый элемент справочника описывает одного пользователя конфигурации. Элементы справочника вводятся автоматически при первом входе нового оператора в систему.

При запуске программы в режиме «1С:Предприятие», от имени пользователя, зафиксированного в режиме «Конфигуратор», но отсутствующего в справочнике пользователей, он автоматически помещается в данный справочник, и об этом отобразится сообщение.

Список пользователей можно объединять в группы (подгруппы). Например, можно создать следующие группы пользователей: администратор, кассиры, бухгалтеры.

Информация обо всех действиях пользователя, при работе с информационной базой, отражается в «Журнале регистрации» (раздел «Администрирование» – «Обслуживание» – «Журнал регистрации»).

Разным пользователям можно установить разный доступ для работы с программой.

Ниже показано диалоговое окно элемента справочника «Пользователи».

| ▲ → ☆ Администратор (Пользователь)                               |
|------------------------------------------------------------------|
| Основное Права доступа Настройки                                 |
| Записать и закрыть Записать 💷 🖻 Права пользователя Еще - ?       |
| Полное имя: Администратор Недействителен ?                       |
|                                                                  |
|                                                                  |
| <b>И</b> Вход в программу разрешен <u>Установить ограничение</u> |
| Главное Адреса, телефоны Комментарий                             |
| Имя (для входа): Администратор                                   |
| Аутентификация 1С:Предприятия                                    |
| Пустой пароль Установить пароль                                  |
| 🗌 Потребовать установку пароля при входе ?                       |
| 🗌 Пользователю запрещено изменять пароль                         |
| 🗹 Показывать в списке выбора                                     |
| 🗌 Аутентификация по протоколу OpenID                             |
| 🗌 Аутентификация операционной системы                            |
| Пользователь:                                                    |
| Режим запуска: Авто                                              |

В поле «Полное имя» указывается имя пользователя, которое будет выводиться во всех списках и отчетах.

Если пользователь по каким-либо причинам более не работает с программой, и в то же время его нельзя удалить из-за наличия ссылок на него из других объектов программы, то рекомендуется установить флажок «Недействителен». Такого пользователя нельзя выбрать, например, как исполнителя задачи или ответственным за документ, и он не отображается в списке пользователей.

Для того чтобы пользователь мог работать в программе, необходимо установить флажок «Вход в программу разрешен».

На закладке «Главное» задаются необходимые свойства пользователя: имя, пароль и другие параметры авторизации. Имя для входа в программу может отличаться от полного имени.

Пароль каждого пользователя определяется им при входе в программу. В качестве пароля может быть назначен тот пароль, который пользователь вводит при запуске компьютера. В этом случае следует установить флажок «Аутентификация операционной системы» и ввести имя пользователя, зарегистрированное в локальной сети. Пользователь может быть также аутентифицирован средствами «1С:Предприятия» посредством ввода его имени и пароля (в диалоге аутентификации, в виде параметров командной строки или строки соединения с СОМ-сервером).

Если в форме пользователя снять флажок «Показывать в списке выбора», то данный пользователь не будет отображаться в списке выбора пользователей окне аутентификации. Таким приемом в можно «засекретить» от других пользователей факт наличия ланного пользователя.

Кроме этого, непосредственно в конфигурации можно задать еще и дополнительные права пользователей (раздел «Администрирование» – группа «Настройки пользователей и прав» – «Персональные настройки пользователей»).

На закладке «Адреса, телефоны» вводятся данные о контактной информации пользователя: адрес пользователя, телефон, адрес электронной почты и т.д.

Для каждого пользователя (администратор, директор, кассир, бухгалтер и т.д.) может быть назначен свой интерфейс. При входе в программу для пользователя будет загружен интерфейс, установленный в качестве основного.

Пользователю может быть задан определенный набор прав, который определяется теми ролями, которые ему назначены. Одни и те же роли могут быть назначены нескольким пользователям. В то же время один и тот же пользователь может совмещать несколько ролей. Шаблоны настроек прав доступа хранятся в справочнике «Профили групп доступа». Профили групп доступа, как правило, объединяют в себе несколько ролей конфигурации.

Подробнее о том, как назначить роли пользователям и как установить права доступа и интерфейс, можно прочитать в книге «1С:Предприятие 8.3. Конфигурирование и администрирование».

В зависимости от настроек пользователя ему доступна работа со следующими разделами программы:

- «Управление данными»;
- «Информационная панель»;
- «Мониторинг отклонений»;
- «Отчетность».

В ПП «1С-Рарус: Система подсчета посетителей» используются следующие предопределенные профили групп доступа:

1. «Администратор». Предназначен для:

о настройки параметров работы и обслуживания информационной системы,

- настройки прав доступа других пользователей,
- удаления помеченных объектов,
- в редких случаях для внесения изменений в конфигурацию.

Доступны все разделы программы. Рекомендуется не использовать для «обычной» работы в информационной системе.

- 2. «Менеджер данных». Доступ к «Информационной панели», «Мониторингу отклонений» и «Отчетности».
- 3. «Пользователь». Пользователь ПП. Доступ к «Информационной панели» и «Отчетности».

Работа пользователя в соответствующих разделах описана далее в этом руководстве.

## УПРАВЛЕНИЕ ДАННЫМИ

С помощью объектов раздела «Управление данными» выполняется настройка структуры предприятия – торгового центра или сети магазинов – для ведения подсчета посетителей.

Работа с этим разделом доступна только для пользователей с предопределенным профилем групп доступа «Администратор».

#### 4.1. КЛИЕНТЫ

Сведения о клиентах решения «1С-Рарус: Система подсчета посетителей» (владельцах торговых объектов, на которых ведется учет посетителей) заносятся в справочник «Клиенты».

| ♠ ← → ☆ д           | емонстрационная (К | лиенты)       | €? <b>:</b> ×                             |
|---------------------|--------------------|---------------|-------------------------------------------|
| Записать и закрыть  | Записать           |               | Еще 🔻                                     |
| Код:                | 1                  | Активность: 🗨 | Открыть загрузку метрик перехода из файла |
| Наименование:       | Демонстрационная   |               |                                           |
| Причина блокировки: |                    |               |                                           |
|                     |                    |               |                                           |
|                     |                    |               |                                           |

Состояние переключателя «Активность» характеризует использование данного объекта программы (справедливо для всех форм).

#### 4.2. ОБЪЕКТЫ

Справочник «Объекты» содержит список торговых объектов клиентов.

Для объекта можно указать его владельца (клиента), часы работы.

Объект может быть магазином или торговым центром (соответствующее значение устанавливается в поле «Торговый центр»). В зависимости от этого используются разные формы отчетности.

| ☆ Москва, ТВК Солнышко (Объе      | кты) ∂ : □ ×         |
|-----------------------------------|----------------------|
| Записать и закрыть Записать       | Еще -                |
| Код:                              | 1 Активность:        |
| Наименование:                     | Москва, ТВК Солнышко |
| Владелец:                         | Демонстрационная 🕒   |
| Торговый центр:                   | Нет                  |
| Начало работы:                    | 0:00:00              |
| Окончание работы:                 | 23:59:59             |
| Часовой пояс работы:              | Europe/Moscow        |
| Идентификатор во внешней системе: |                      |
|                                   |                      |

#### 4.3. ЗОНЫ

Торговые объекты могут разбиваться на отдельные зоны, в каждой из которых будет вестись подсчет посетителей. Для зоны указывается ее владелец (объект) и тип:

- торговая площадь,
- торговая галерея,
- ∎ периметр,
- ∎ помещение.

Для объекта-владельца зоны с типом «Торговый центр» всегда устанавливается тип зоны «Периметр» и далее в этой зоне идет разметка других вложенных зон, сдающихся в аренду торговым центром. Арендаторы указываются в соответствующем поле формы элемента справочника «Зоны». В дальнейшем с помощью соответствующих отчетов можно получить информацию о посещаемости помещений, сдаваемых в аренду.

|                                      | Торговая площадь (Зоны)         | ( | P | *  | × |
|--------------------------------------|---------------------------------|---|---|----|---|
| Записать и закр                      | отъ Записатъ Сменить арендатора |   | E | цe | • |
| Код:                                 | 00000001                        |   |   |    |   |
| Наименование:                        | Торговая площадь                |   |   |    |   |
| Родитель:                            |                                 | • | e |    |   |
| Владелец:                            | Москва, ТВК Солнышко            |   | Φ |    |   |
| Тип зоны:                            | Торговая площадь                |   | • |    |   |
| Арендатор:                           |                                 | * | e |    |   |
| Идентификатор во<br>внешней системе: |                                 |   |   |    |   |

Вложенность зон бесконечна. Т.е. каждая зона может включать в себя множество других зон и т.д.

#### 4.4. ПЕРЕХОДЫ

Между зонами существуют переходы, информация о которых фиксируется в соответствующем справочнике.

| Записать и закры                     | Записать                             |   | Eu | ; ^  |
|--------------------------------------|--------------------------------------|---|----|------|
| Код:                                 | 1                                    |   |    |      |
| Наименование:                        | Вход                                 |   |    |      |
| Владелец:                            | Москва, ТВК Солнышко                 | e |    |      |
| Из зоны:                             | <b>•</b>                             | ø |    |      |
| В зону:                              | Торговая площадь 🔹                   | ø |    |      |
| ID Перехода:                         | bb0cda8b-ad68-472a-9697-ce7dffc707e3 |   |    |      |
| Идентификатор во<br>внешней системе: | 102571185                            |   |    |      |
| Добавить 1                           | • • Поиск (Ctrl+F)                   | × | Eu | це т |
| Прямое направле                      | ние Идентификатор Сенсор             |   |    |      |
|                                      |                                      |   |    |      |

Для перехода указывается:

владелец (объект);

зона, из которой ведет переход;

зона в которую ведет переход.

В табличной части формы элемента справочника «Переходы» приводится информация о том, какие устройства принадлежат данному переходу. Здесь же указывается направление сенсора устройства.

Камеры с прямым направлением будут фиксировать вход при переходе из зоны, указанной в поле «Из зоны», в зону, указанную в поле «В зону». При обратном направлении камеры считывание входа будет выполняться при переходе из зоны, указанной в поле «В зону», в зону, указанную в поле «Из зоны».

#### 4.5. АГЕНТЫ

Агент – специальная программа, управляющая устройствами подсчета посетителей (входит в состав поставки). Сведения обо всех агентах хранятся в справочнике «Агенты».

| ♠ ← →                                    | ☆ Аген     | т (Агенты)    |          |                 |   | ∂ : ×           |
|------------------------------------------|------------|---------------|----------|-----------------|---|-----------------|
| Записать и з                             | акрыть     | Записать      |          |                 |   | Еще 🗸           |
| Код:                                     |            | 1             |          |                 |   |                 |
| Наименование:                            | Агент      |               |          |                 |   |                 |
| Владелец:                                | Демон      | нстрационная  |          | e               |   |                 |
| Зарегистрирова                           | ан: 🔵      |               |          |                 |   |                 |
| ДатаРегистрац                            | ии:        |               |          |                 |   |                 |
| Количество<br>подчиненныйх<br>устройств: |            | 0             |          |                 |   |                 |
| Выпустить то                             | жен автор  | изации        |          |                 |   |                 |
| Токен:                                   |            |               |          |                 |   |                 |
| Синхронизир                              | овать спи  | сок устройств |          |                 |   |                 |
| Отчет о неисп                            | равностях  |               |          |                 |   |                 |
| Период:                                  | 10.01.     | 2022 10:19:27 | 17.0     | 1.2022 10:19:27 |   | Получить данные |
| Дата                                     | /стройство | о Тип неисп   | равности | Критичност      | Ъ | Причина         |
|                                          |            |               |          |                 |   |                 |
|                                          |            |               |          |                 |   |                 |

Для агента указывается владелец-клиент, дата регистрации и количество подчиненных устройств.

С помощью соответствующей кнопки можно выполнить синхронизацию устройств, которыми управляет агент. Также можно получить данные о неисправностях устройств за указанный период.

Описание настройки агента приведено на стр. .

#### 4.6. УСТРОЙСТВА

Регистрация устройств подсчета посетителей (камер) производится в справочнике «Устройства». Пользователь заполняет поле «Наименование» и указывает владельца-агента, управляющего работой устройства. В зависимости от типа адаптера настраиваются остальные параметры устройства.

Сенсор камеры может возвращать метрики переходов. И эти метрики в зависимости от направления сенсора могут интерпретироваться как вход или выход.

При работе с системой используются двунаправленные сенсоры, умеющие определять направление движения посетителей.

| 🖄 Камера 1 (Устройств   | a)                              |                                 | ∂ : □                                 |
|-------------------------|---------------------------------|---------------------------------|---------------------------------------|
| Записать и закрыть      | Записать                        |                                 | Еще -                                 |
| Код:                    | 3                               | Открыть пане, выполнения к      | <u>ль Загрузить</u><br>оманд прошивку |
| Наименование:           | Камера 1                        | Открыть отче                    | <u>го</u> <u>Перезагрузить</u>        |
| Зладелец:               | Агент 🖉                         | неисправност                    | ях Изменить                           |
| Серийный номер:         |                                 | конфигурацию                    | <u>логин/пароль</u><br>               |
| Идентификатор адаптера: |                                 | <u>Изменить</u><br>конфигурации | Выгрузить<br>2 Данные                 |
| МАС-адрес:              |                                 | <u>Выполнить</u>                |                                       |
| IP-адрес:               |                                 | произвольнук<br>команду         | 2                                     |
| ogin:                   |                                 |                                 |                                       |
| password:               |                                 |                                 |                                       |
| Новое устройство:       | Снять признак нового устройства |                                 |                                       |
| Сенсоры Конфигура       | ция Очередь Команд              |                                 |                                       |
| Добавить 🚹 💠            | Поиск (Ctrl+F)                  |                                 | × Еще •                               |
| N Идентифин             | атор                            | ţ                               | Идентификатор линии                   |
| 1 deced05f-a            | 4c2-44fd-a07e-ad420b61e23a      |                                 |                                       |
|                         |                                 |                                 |                                       |

Для устройства с установленным переключателем «Новое устройство» (устанавливается, например, пока устройство не настроено) нет возможности принимать команды от агента.

В табличной части «Сенсоры» приводится информация о сенсорах устройств.

Закладка «Конфигурация» содержит настройки устройства, указанные в агенте. Получить конфигурационный файл от агента, изменить его и отправить агенту можно с помощью соответствующих кнопок, расположенных на этой закладке.

На закладке «Очередь команд» отображается список всех команд, которые когда-либо отправлялись агенту. С помощью данных табличной части

закладки можно проанализировать статус, параметры и результат выполнения команд.

Также на форме элемента справочника «Устройства» в виде ссылок расположены команды управления устройствами.

## ИНФОРМАЦИОННАЯ ПАНЕЛЬ

В разделе «Информационная панель» пользователю предоставляются статистические данные о собранных метриках в виде отчётов и элементов инфографики по заданной области на текущую дату:

- количество людей внутри;
- количество вошедших за текущий день;
- количество вышедших за текущий день;
- количество вошедших за вчерашний день;
- количество вошедших с начала месяца;
- распределение входов по переходам из зоны в зону;

 информация о вошедших по часам за сегодняшний день, прошлую неделю, прошлый год;

 информация о вошедших по дням недели за текущую и прошлую неделю.

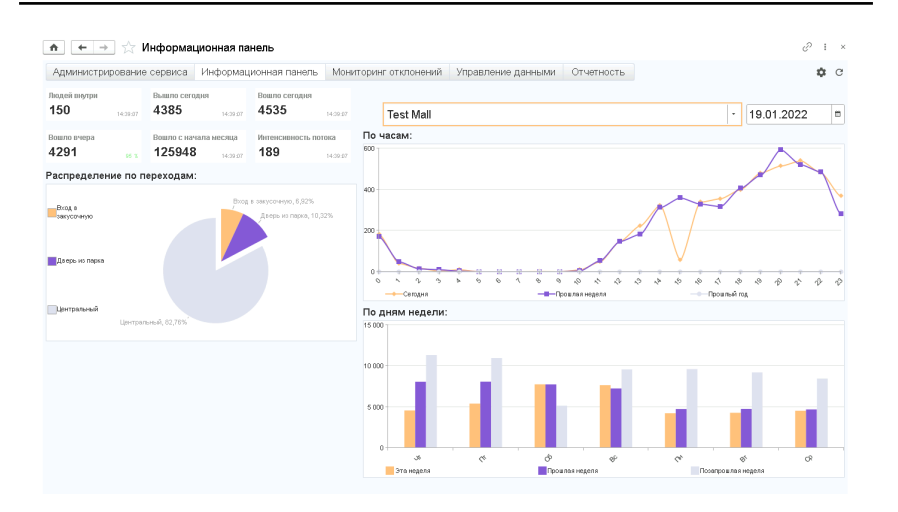

Работа с разделом «Информационная панель» доступна для пользователей со всеми предопределенными профилями групп доступа («Администратор», «Менеджер данных» и «Пользователь»).

### МОНИТОРИНГ ОТКЛОНЕНИЙ

Раздел «Мониторинг отклонений» предназначен для анализа данных в графическом виде. Такой анализ помогает сделать вывод о каких-либо аномальных отклонениях количества посетителей. Информация по собранным метрикам предоставляется на текущую дату по часам и за неделю (текущую и прошлую).

Работа с «Мониторингом отклонений» доступна для пользователей с профилем групп доступа «Администратор» и «Менеджер данных».

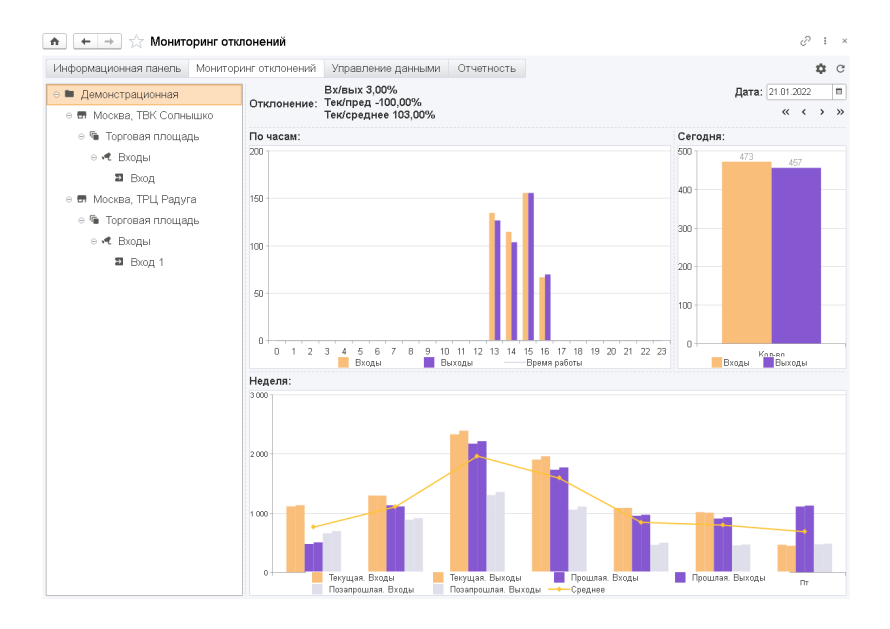

### Глава 7

## АНАЛИТИКА

Оценить посещаемость объектов позволяет набор встроенных отчетов. Также пользователь может самостоятельно настраивать индивидуальные отчеты. ПП предоставляет возможность анализировать данные по полному комплексу показателей в режиме реального времени.

Далее рассмотрим встроенные отчеты программы, которые расположены в разделе «Отчетность».

Перейти к отчету можно с помощью соответствующего виджета, расположенного на закладке «Отчетность» интерфейса программы.

Работа с разделом «Отчетность» доступна для пользователей со всеми предопределенными профилями групп доступа («Администратор», «Менеджер данных» и «Пользователь»).

#### 7.1. ОТЧЕТНОСТЬ

#### 7.1.1. Зона по проходам

С помощью данного отчета выводятся данные по проходам зоны с типом «Периметр».

| ♠ ← →              | Зона по про | ходам                        |                  |                   | ēQ:   | × |
|--------------------|-------------|------------------------------|------------------|-------------------|-------|---|
| Период: 01.01.2022 | 12.01.20    | 22 🗎                         | 🗹 Зона: Торговая | площадь           | • @   | ] |
| Сформировать       | Настройки   | Найти                        | 1                | -                 | Еще + | ? |
| Зона п             | ю прохода   | 1M                           |                  |                   |       |   |
| Название прохода   | Вход        | Всего<br>посетителей<br>зоны | Периметр         | % от<br>Периметра |       |   |
| Посещаемость       | 10 684      | 10 684                       | 32 630           | 32,74             |       |   |
|                    |             |                              |                  |                   |       |   |
|                    |             |                              |                  |                   |       |   |

#### 7.1.2. Круговая по входам

При формировании отчета строится круговая диаграмма с разбивкой по проходам, включенным в зону с типом «Периметр».

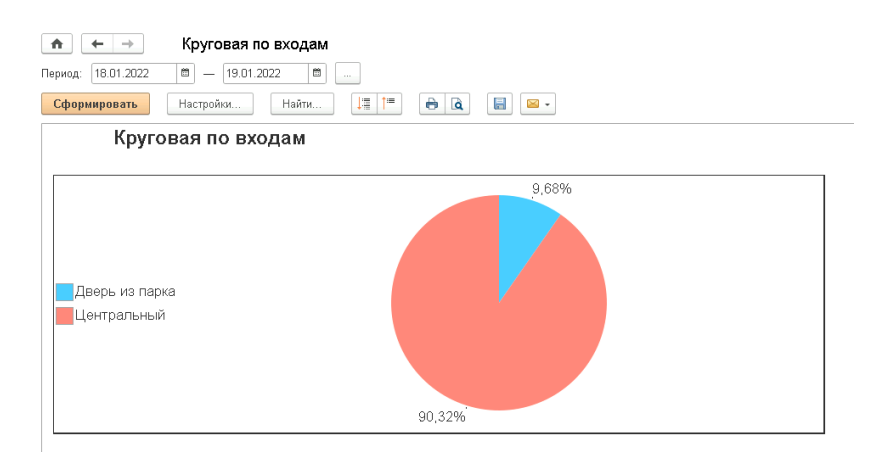

#### 7.1.3. Недельная посещаемость

При помощи отчета выполняется анализ посещаемости зон торгового центра по неделям.

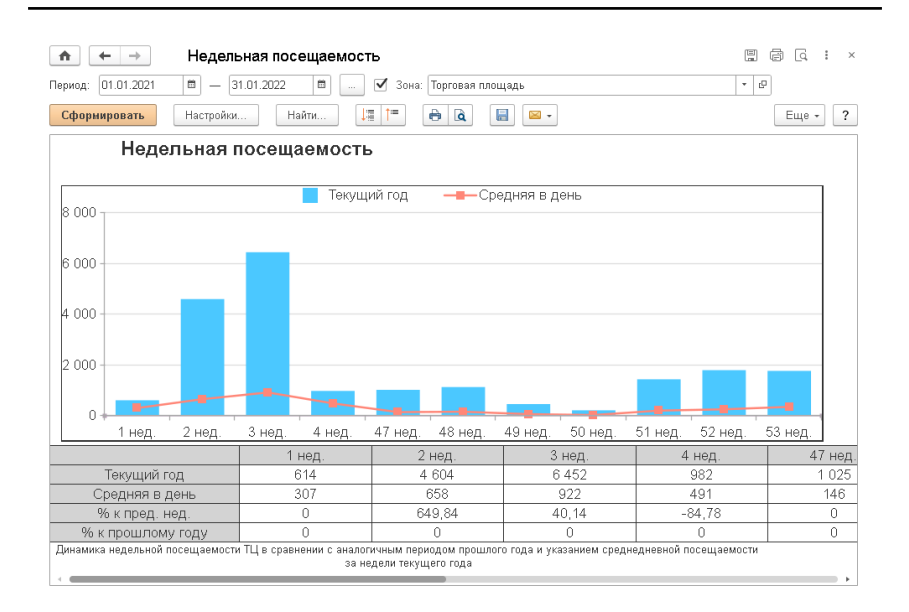

#### 7.1.4. Недельная посещаемость магазина

Отчет помогает выполнить анализ посещаемости зоны за текущую (отчетную), предыдущую неделю и аналогичную отчетной неделю прошлого года.

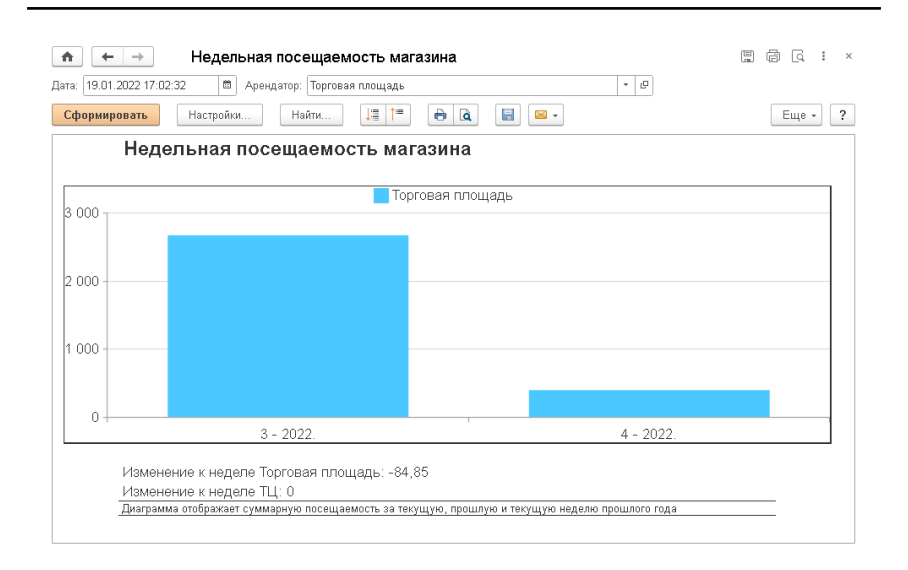

#### 7.1.5. Посещаемость по дням

В результате формирования отчета можно выполнить анализ посещаемости периметра торгового центра по дням недели.

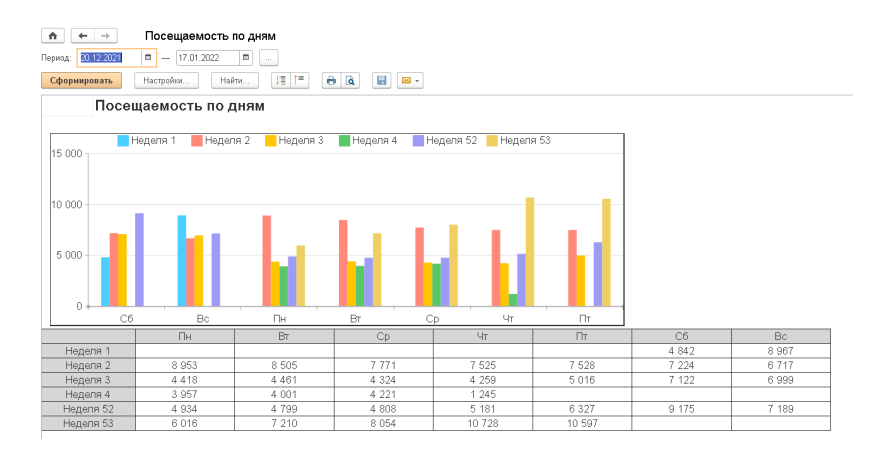

#### 7.1.6. Распределение по зонам

Отчет помогает сравнить дневную посещаемость зон торгового центра с дневной посещаемостью торгового центра.

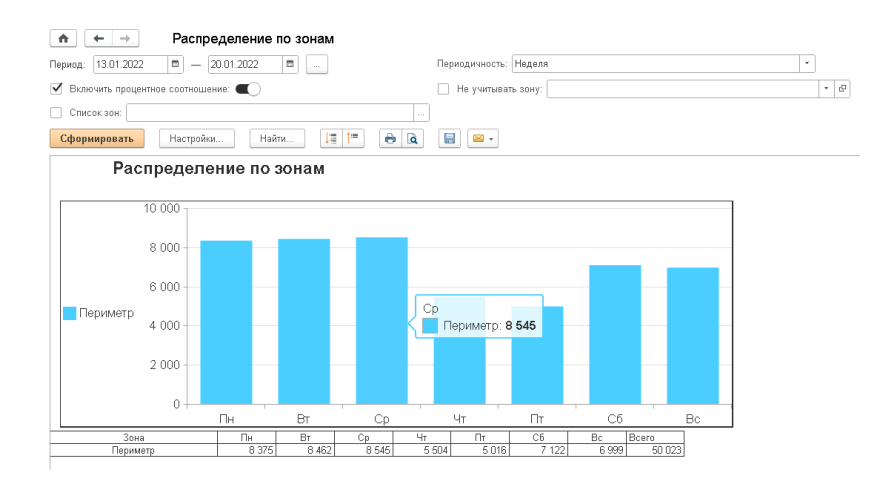

#### 7.1.7. Суточное распределение

Данные отчета демонстрируют распределение по часам посещаемости за каждый день отчетной недели.

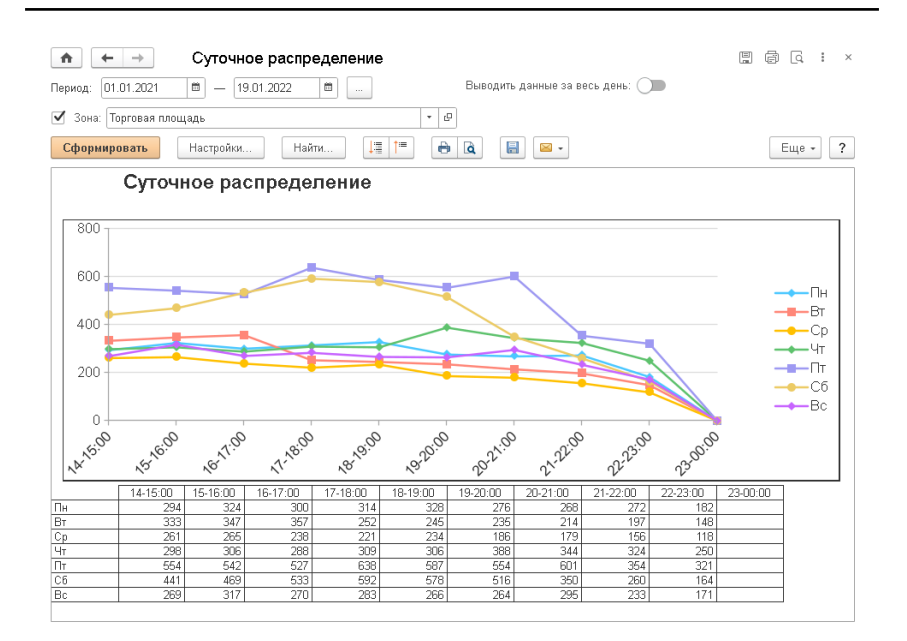

#### 7.1.8. Посещаемость ТЦ по дням (таблица)

В отчет выводятся данные посещаемости периметра торгового центра по дням с первого числа месяца, в котором построен отчет.

| н         →         Пос           Период:         13.01.2022         □ | ещаемость ТЦ по дням (табл<br>— 20.01.2022 💼 🛄 | ица)                     |                |
|------------------------------------------------------------------------|------------------------------------------------|--------------------------|----------------|
| Сфорнировать Настр                                                     | оойки Найти Ца Т=                              | ₽ @                      |                |
| По                                                                     | сещаемость ТЦ по дня                           | м (таблица)              |                |
| Дата                                                                   | Вход                                           | Дата                     | Вход           |
| 10.01.0000                                                             | 4 259                                          | 17.01.2022               | 3 957          |
| 13.01.2022                                                             | 1 200                                          |                          | 0 001          |
| 13.01.2022                                                             | 5 016                                          | 18.01.2022               | 4 001          |
| 13.01.2022<br>14.01.2022<br>15.01.2022                                 | 5 016                                          | 18.01.2022<br>19.01.2022 | 4 001<br>4 221 |

#### 7.1.9. Титульная компонента

Отчет помогает получить общие данные по посещаемости.

| 🐽 🔶 Титульная компонента                                                      | 1                                                           |                                                            |                              |                        |                                           |
|-------------------------------------------------------------------------------|-------------------------------------------------------------|------------------------------------------------------------|------------------------------|------------------------|-------------------------------------------|
| Период: 17.01.2022 💼 — 23.01.2022 💼                                           |                                                             |                                                            |                              |                        |                                           |
| Сформировать Настройки Найти                                                  |                                                             | - 🔤                                                        |                              |                        | Еще - ?                                   |
| Суточное распределени                                                         | 10                                                          |                                                            |                              |                        |                                           |
|                                                                               | Еженедельный отч                                            | ет о посещаемос                                            | ги                           |                        |                                           |
|                                                                               | Демонстр                                                    | ационная                                                   |                              |                        |                                           |
| Создан                                                                        |                                                             | Отчетная                                                   | неделя                       | 4                      | 17.01.2022 - 23.01.2022                   |
|                                                                               | Общая статисти                                              | ка посещаемости                                            |                              |                        |                                           |
| Всего посещений с                                                             | За текущий год                                              | c 01.01 no 23.01.2022                                      |                              |                        | % от общего числа                         |
|                                                                               | За прошлый год                                              | c 01.01 no 23.01.2021                                      |                              |                        | % к прошлому году                         |
| Средняя посещаемость                                                          | Будни                                                       | BE                                                         | аходные                      |                        | В день                                    |
| За период работы                                                              | 620,40                                                      |                                                            | 697,94                       |                        | 641,88                                    |
| Текущий год                                                                   | 747,50                                                      |                                                            |                              |                        | 747,50                                    |
| Прошлый год                                                                   |                                                             |                                                            |                              |                        |                                           |
| Общая статистика посещаемости - это базовая таблица, о<br>дни, сравнение данн | тображающая динамику развит<br>ык за текущий, прошлый год и | ия Торгового Центра с распр<br>период работы Торгового Цен | еделением ср<br>пра с мометн | едней по<br>на открыти | сещаемости ТЦ на будние и выходные<br>ия. |

#### 7.1.10. Настройка индивидуальных отчетов

Для настройки индивидуального отчета пользователю следует воспользоваться виджетом «Новый отчет» в разделе «Отчетность».

В результате откроется форма создания шаблона отчетов.

На закладке «Список виджетов» можно добавить все предусмотренные в системе виджеты.

| Записать и   | закрыть    | Записать       | Открыть    | универсальный отчет |      |   |   | Еще  | * |
|--------------|------------|----------------|------------|---------------------|------|---|---|------|---|
| аименование  | Новый от   | чет            |            | ŀ                   | (од: |   |   |      |   |
| писание:     |            |                |            |                     |      |   |   |      |   |
|              |            |                |            |                     |      |   |   |      | ٦ |
|              |            |                |            |                     |      |   |   |      |   |
|              | тор Пар    | SMOTOLI OTUOTO |            |                     |      |   |   |      |   |
| описок видия |            |                |            |                     |      |   |   |      |   |
| Добавить     |            | •              | Поиск (Ctr | +F)                 |      | × | E | ще • |   |
| Ν            | Имя видя   | жета           |            |                     |      |   |   |      | 1 |
| 1            | Виджет_    | ПосещаемостьГ  | оДням      |                     |      |   |   |      |   |
| 2            | Виджет_    | РаспределениеГ | ІоЗонам    |                     |      |   |   |      |   |
|              |            |                |            |                     |      |   |   |      |   |
|              |            |                |            |                     |      |   |   |      |   |
| Пр           | едставлени | 9              |            | Значение            |      |   |   |      |   |
| Дата начала  |            |                |            | Дата окончания      |      |   |   |      |   |
| ✓ Nej        | риод       |                |            |                     |      |   |   |      |   |
|              |            |                |            |                     |      |   |   |      |   |
|              |            |                |            |                     |      |   |   |      | 4 |

На закладке «Параметры отчета» будут выведены параметры создаваемого отчета.

| аписать и закрыть Зап             | сать Открыть ун | ниверсальный отчет | Еще       |  |  |
|-----------------------------------|-----------------|--------------------|-----------|--|--|
| именование: Новый отчет           |                 | Код:               |           |  |  |
| исание:                           |                 |                    |           |  |  |
|                                   |                 |                    |           |  |  |
| писок виджетов Параметры          | тчета           |                    |           |  |  |
| Параметр                          | Значение        | Быст               | рый выбор |  |  |
| Дата начала                       | Дата окончани   | я                  |           |  |  |
| 🗸 Период                          |                 |                    |           |  |  |
| 01.01.0001                        | 01.01.0001      |                    |           |  |  |
| <ul> <li>Периодичность</li> </ul> | Неделя          | $\checkmark$       |           |  |  |
| 01.01.0001                        | 01.01.0001      |                    |           |  |  |
| Включить процентное со            | л Нет           | $\checkmark$       |           |  |  |
| 01.01.0001                        | 01.01.0001      |                    |           |  |  |
| 🗌 Не учитывать зону               |                 | $\checkmark$       |           |  |  |
| 01.01.0001                        | 01.01.0001      |                    |           |  |  |
| Список зон                        |                 | $\checkmark$       |           |  |  |
| 01.01.0001                        | 01.01.0001      |                    |           |  |  |